## **SATIive** Fullkey install instructions

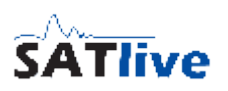

Thank you for your registration of **SATlive**.

With your registration e-mail you received a zip file, containing this two files:

- New-XXX.dkf Dual key file for easy installation of the key files. XXX stands for your user name.
- **ReadMe.pdf** this pdf document.
- 1. Please expand the contents of the zip file to your computer.
- 2. Make sure that SATlive is **not** running
- 3. Go to the folder where you expanded the files to.
- 4. Double click on the **NEW-XXX.dkf** file. XXX stands for your user name. Now SATlive will start up and installation will start automatic.
- 5. Proceed with the request of the full version key for your computer (next page).

After this first part of registration, SATlive will **run for ten days**. In this ten days **you need to personalize SATlive on your computer**.

In order to personalize your copy of **SATIive**, you need to perform the following steps

### on the computer intended to be used with SATlive.

Start **SATIve** and select **Registration**  $\rightarrow$  **Full Version**  $\rightarrow$  **Request Full Key** from the **Help** menu

in the upper menu-bar. A new window pops up, which contains the basickey which you have to e-mail to registration@take-sat.de to get the personalized full key.

| Request Registration Key                                              | × |
|-----------------------------------------------------------------------|---|
| Send the following line via e-mail to registration@take-sat.de        |   |
| Please Include Your Username                                          |   |
| TomyTest                                                              |   |
| The Key is Send Via e-mail to the e-mail Address Given when Ordering. |   |
| FNEU:/PFzBzShiPoPR/09banUTAU33nvcHIHmaGoxt0QZFjlkCA6BSfljtmTkiA/nSD4= |   |
|                                                                       |   |
| 🖂 e-mail 🛛 📮 Text File (*.txt) 🗸 🗸 OK                                 |   |
|                                                                       |   |

The easiest way is to use the **e-mail** button, which prepares the email<sup>1</sup>.

If you prefer to create the e-mail by yourself, please use **copy&paste** to copy the basic-key into the e-mail. Also include your user-name, which is also shown in this window.

The **Text File** button stores the information into a text file, which you can easily transfer to an other computer, if the machine used for SATlive can not send an email. In this case, transfer the file to a computer with email access and attach the file to an email addressed to <u>registration@take-sat.de</u>

<sup>1</sup> To perform this action, SATlive invokes your e-mail software. You'll need to send the e-mail using the functions of your e-mail software. SATlive does not transfer any data directly.

# **SATIive** Fullkey install instructions

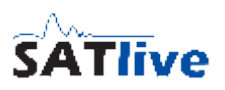

After that, you'll receive a e-mail containing a small file, which is the personalized key for your computer.

### This key will work only on the computer on which you've created the basic key.

- 1. Copy the key file to the computer.
- 2. Start SATlive
- In the menu Help navigate to *Registration* → *Full Version* → *Install Full Key*.

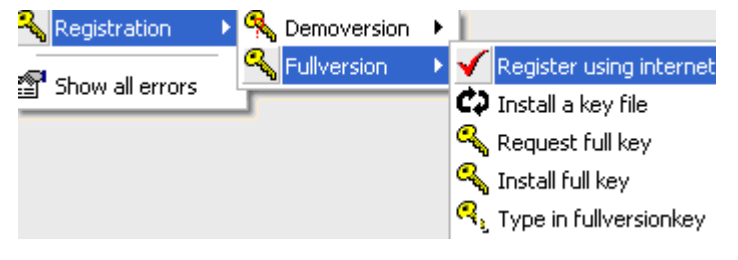

- 4. Select the file you've received and press OK.
- 5. Now you're done with the registration.

#### Hints

- Store a copy of the NEW-XXX.DKF file on a save place. You'll need this file for any reactivation of your license.
- Make sure that the configuration and environment of your computer is the same when you request the full key and when you install the full key. Especial care should be taken on networking.
- After completion of registration, SATlive is more tolerant to changes as during installation.
- If any problems arise, please feel free to contact us via mail <u>SATInfo@take-sat.de</u>